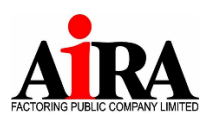

Attachment 10

#### Procedures for registration and attending

#### the Annual General Meeting of Shareholders through the electric media (e-AGM)

#### 1. Registration/Identity Verification

The company will begin pre-registration. (Pre-registered) for attending the shareholders' meeting from 1 April 2024 at 12.00 noon onwards until the meeting time is reached.

1.1 The shareholder attending the Meeting in person shall verify one's own identity according to the item 2.

1.2 The shareholder assigning a proxy to attend the Meeting (the proxy) shall prepare documents\* as follows:

- a) E-AGM Registration Form for Proxy
- b) Proxy form B as shown in Enclosure No. 8
- c) Required supporting documents\* according to Enclosure No. 6

After filled in all above documents, please scanning or taking photos of them for submission to the email: ir\_af@airafactoring.co.th.

The original documents shall be mail to "Company Secretary" at

AIRA Factoring Public Company Limited,

188 Spring Tower Building, 12th Floor A, Phayathai Road

Thung Phaya Thai Subdistrict, Phaya Thai District, Bangkok 10400

2. Shareholders can register (e-Registration) available from Monday, April 1, 2024 at 12.00 noon by scanning the QR Code below.

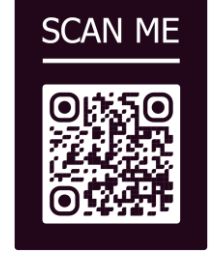

3. Shareholders or proxies can study the procedures and methods for registering electronic meetings for shareholder meetings. (According to the registration manual)

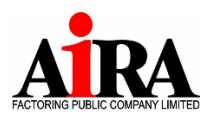

Attachment 10

- 4. Other matters regarding to DAP e-shareholder Meeting are as follows:
  - 4.1 Organizing shareholder meetings through the DAP e-Shareholder system Meeting using WebEx program

Shareholders can register and log into the meeting system via the link according to item 2.

- 4.2 Equipment that shareholders must prepare to be able to attend the shareholder meeting via the DAP e-Shareholder Meeting system is as follows:
  - O Compatible to Computer / Notebook / Tablet / I Pad / I Phone / Smartphone via iOS and Android
  - O Internet Speed: at least 1/1 Mbps
  - O Browser: Internet Explorer v.7 and up, Mozilla Firefox, Google Chrome
- 4.3 In organizing a shareholder meeting through the DAP e-Shareholder Meeting system, the Company will collect, use, and disclose personal information of shareholders in order to perform duties as required by law and for the benefit of providing services to shareholders in participating. shareholder meeting. Shareholders will be protected according to the Personal Data Protection Policy (Private Policy).

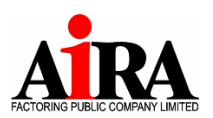

AIRA Factoring Public Company Limited 319 Chamchuri Square, 17 Floor, Phayathai Road, Pathumwan Sub-District, Pathumwan District, Bangkok 10330 **บริษัท ไอร่า แฟคตอริ่ง จำกัด (มหาชน)** 319 อาคารจัตรัสจามจุรี ชั้น 17 ถนนพญาไท แขวงปทุมวัน เขตปทุมวัน กรุงเทพฯ 10330 Tel. 0-2657-6222 Fax: 0-2657-6244, 0-2657-6245

#### Attachment 10

#### e-AGM Registration Form for Proxy

|                    |          | Written at   |
|--------------------|----------|--------------|
|                    |          | Date         |
| l/We (Mr. / Miss / | / Mrs.)  | Nationality  |
| Address            | Road     | Sub-district |
| District           | Province | Zip code     |
| e-mail             |          | Tel          |

Being a shareholder of AIRA Factoring Public Company Limited by holding the total amount of .....shares

I/We hereby inform the email address and telephone number of Proxy holder to attend and vote on my/our behalf at the 2024 Annual General Meeting of Shareholders of the Company on Wednesday, April 24, 2024 at 10:00 a.m. by electronic meeting (e-AGM). Please send the username and password to the Proxy holder as follows: 

Signed .....Shareholder

(.....)

#### Remarks:

Please return the e-AGM registration Form along with the required identification documents\* for our verification of the shareholder's right to attend the e-AGM before Wednesday, April 17, 2024 via email or mail to the following address:

- ir\_af@airafactoring.co.th หรือ • By e-mail:
- Company Secretary, AIRA Factoring Public Company Limited 188 Spring Tower Building, 12th Floor • By mail: A, Phayathai Road Thung Phaya Thai Subdistrict, Phaya Thai District, Bangkok 10400

# **User Manual**

# e-Shareholder Meeting System

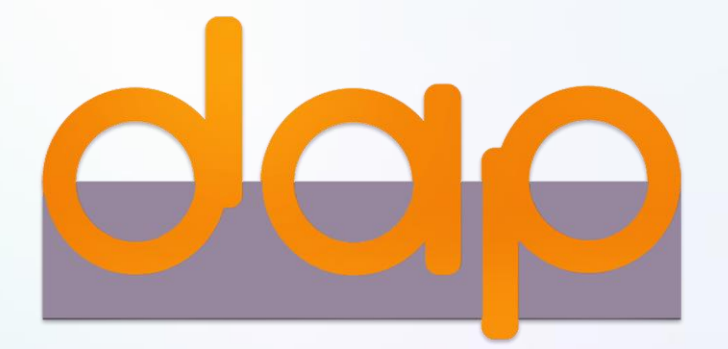

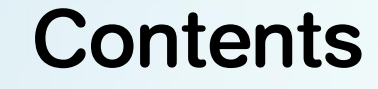

2

Preparation for DAP e-Shareholder Meeting

### Steps of e-Registration

Steps of joining the e-Meeting

e-Question and e-Voting functions

### 5 Resetting password

# **Preparation for DAP e-Shareholder Meeting**

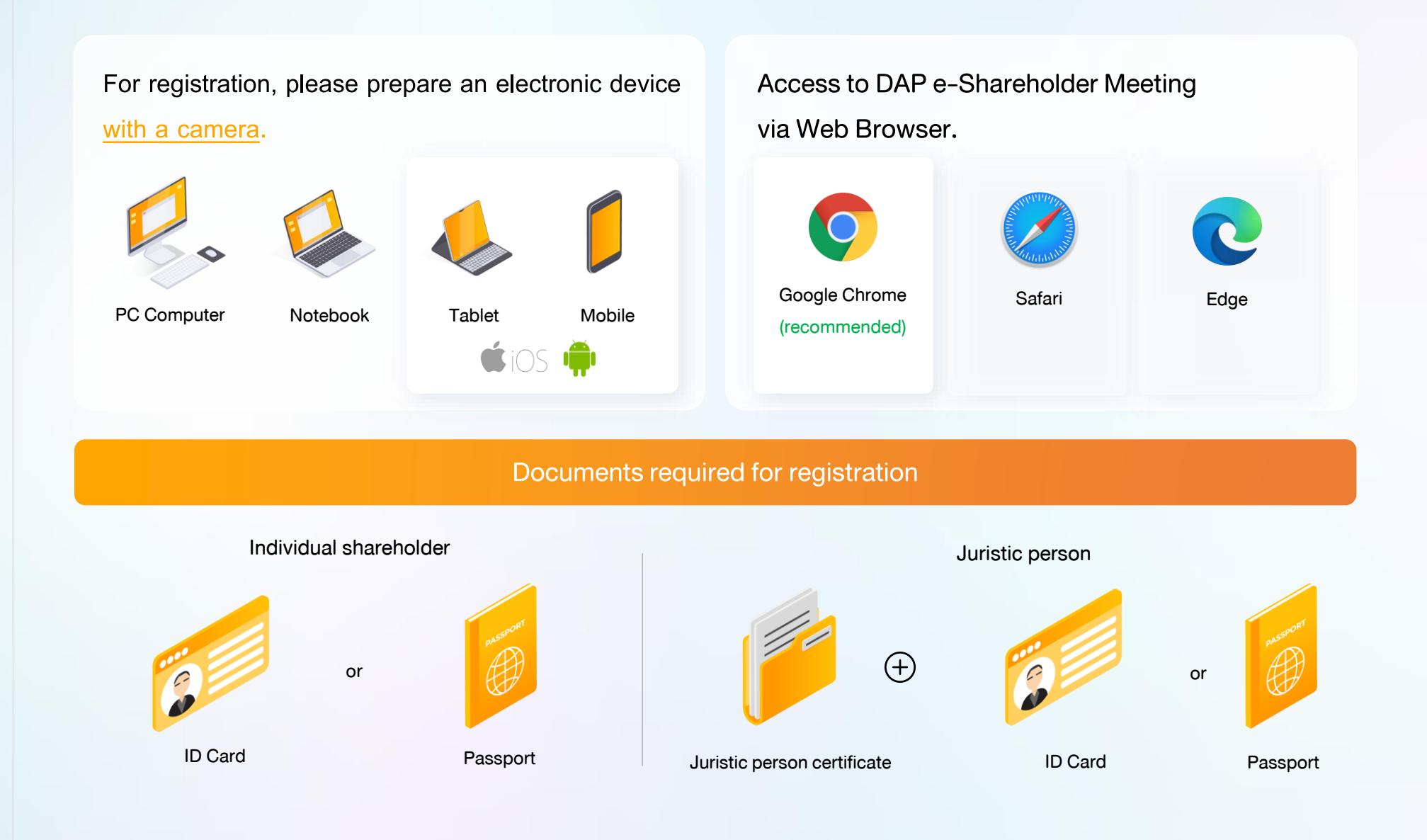

3

### Preparation for DAP e-Shareholder Meeting

### e-Registration via DAP e-Shareholder Meeting system

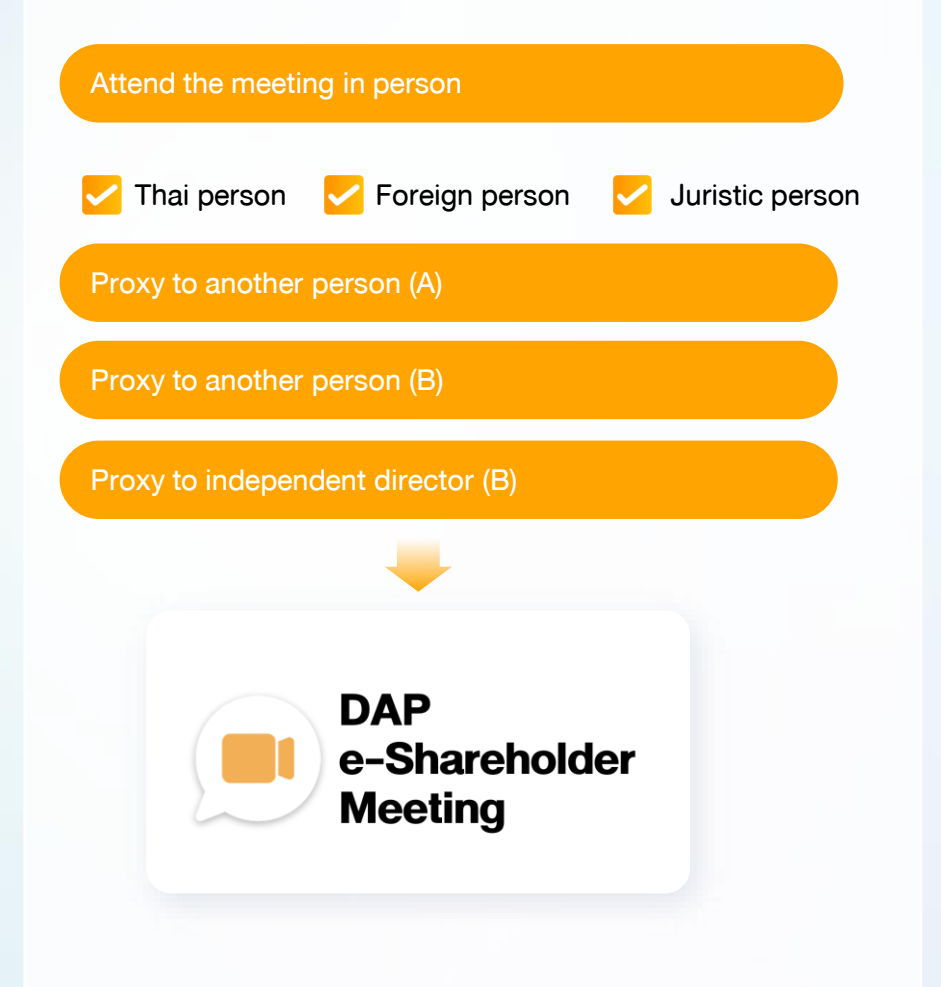

### Register by sending documents to the company\*

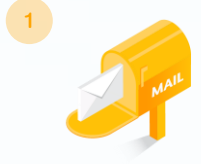

For registration, shareholders submit the documents for identity verification to the company, as specified in the invitation to the shareholders' meeting

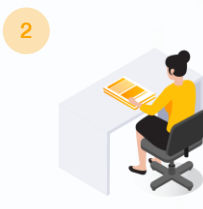

The company officer will check the information and proceed registration. The system will inform the shareholders of the registration result and username for attending the meeting.

\* Please study the details of registration such as document list / document submission, as specified in the invitation to the shareholders' meeting

#### In case of proxy

For shareholder who is unable to attend the meeting, they may appoint a proxy. Please find more information about proxy in the invitation letter to shareholders' meeting.

# **2** Steps of e-Registration

5

**>** 

Log in to register from the registration link provided in the invitation to the shareholders' meeting.

| 1 Click | "New registration"                                                                                                    |
|---------|----------------------------------------------------------------------------------------------------|
|         | DESCRIPTION         TEST LISTED         Annual General Meeting of Shareholder for the year 2022 No. 1/2022         10 February 2022 via electronic meeting (E-AGM) at 3.00 PM |
|         | Login                                                                                                    |
|         | Email                                                                                                    |
|         |                                                                                                    |
|         | Password Password                                                                                                    |
|         | Forgot password                                                                                                    |
|         | Login                                                                                                    |
|         | or                                                                                                    |
|         | New registration                                                                                                    |
|         | Investor Registration Manual<br>Recommended Browser: Chrome                                                                                                    |
|         |                                                                                                    |

Shareholders accept the terms and conditions for attending the shareholders' meeting via
 DAP e-Shareholder system by marking
 and click "OK"

#### ง้อตกลงและเงื่อนไขในการเข้าประชุมผู้ถือหุ้นผ่านระบบ DAP e-Shareholder Meeting

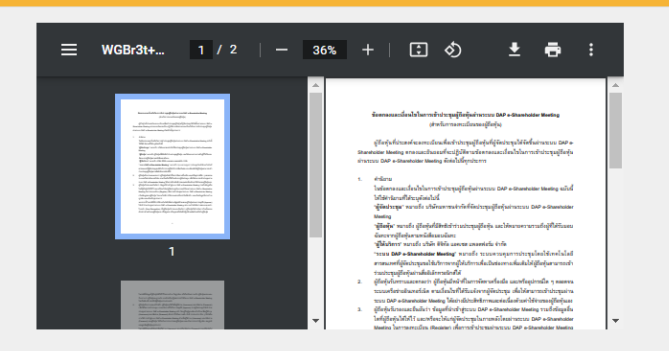

เบิ้งงากระบบ DAP e-Shareholder Meeting มีการใช้เทคโนโลยีเพื่อช่วยพิสูจน์ตัวตนของผู้ถือหุ้นก่อนการอนุมิติ (Approve) ให้พัวร่วม ระชุมผ่านระบบ DAP e-Shareholder Meeting เช่น มีการใช้ขอบูลภาพใบหน้าด้วยเทคโนโลยีตรวจสอบและจคจำใบหน้า (Face Recognition) ซึ่งข้อมูลดิงกล่าวเป็นข้อมูลส่วนบุคคลที่มีความอ่อนไหวและมีความจำเป็นหรือเกี่ยวข้องกับการเข้าร่วมการประชุมที่ผู้จัด ประชุมได้จัดขึ้น

ผู้ถือหุ้นยินยอมให้ผู้จัดประชุมเก็บรวบรวม ใช้ และเปิดเผยข้อมูลส่วนบุคคลที่มีความอ่อนไหวของผู้ถือหุ้น เพื่อวิตถุประสงค์ในการเข้าร่วมการ ประชุมที่ผู้จัดประชุมได้จัดขึ้น

หากผู้กือหุ้นได้อ่านและตกลงผูกพันตามข้อตกลงและเงื่อนไขในการเข้าประชุมผู้กือหุ้นผ่านระบบ DAP e-Shareholder Meeting รวมกึงการ ให้ความยินยอมเที่ยวกับข้อมูลส่วนบุคคลที่มีความอ่อนไหวตามที่ระบุไว้ข้างต้นนี้แล้ว โปรดกคปุ่ม 'ตกลง' ค้านล่างเพื่อดำเนินการต่อไป

ยกเลิก

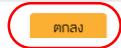

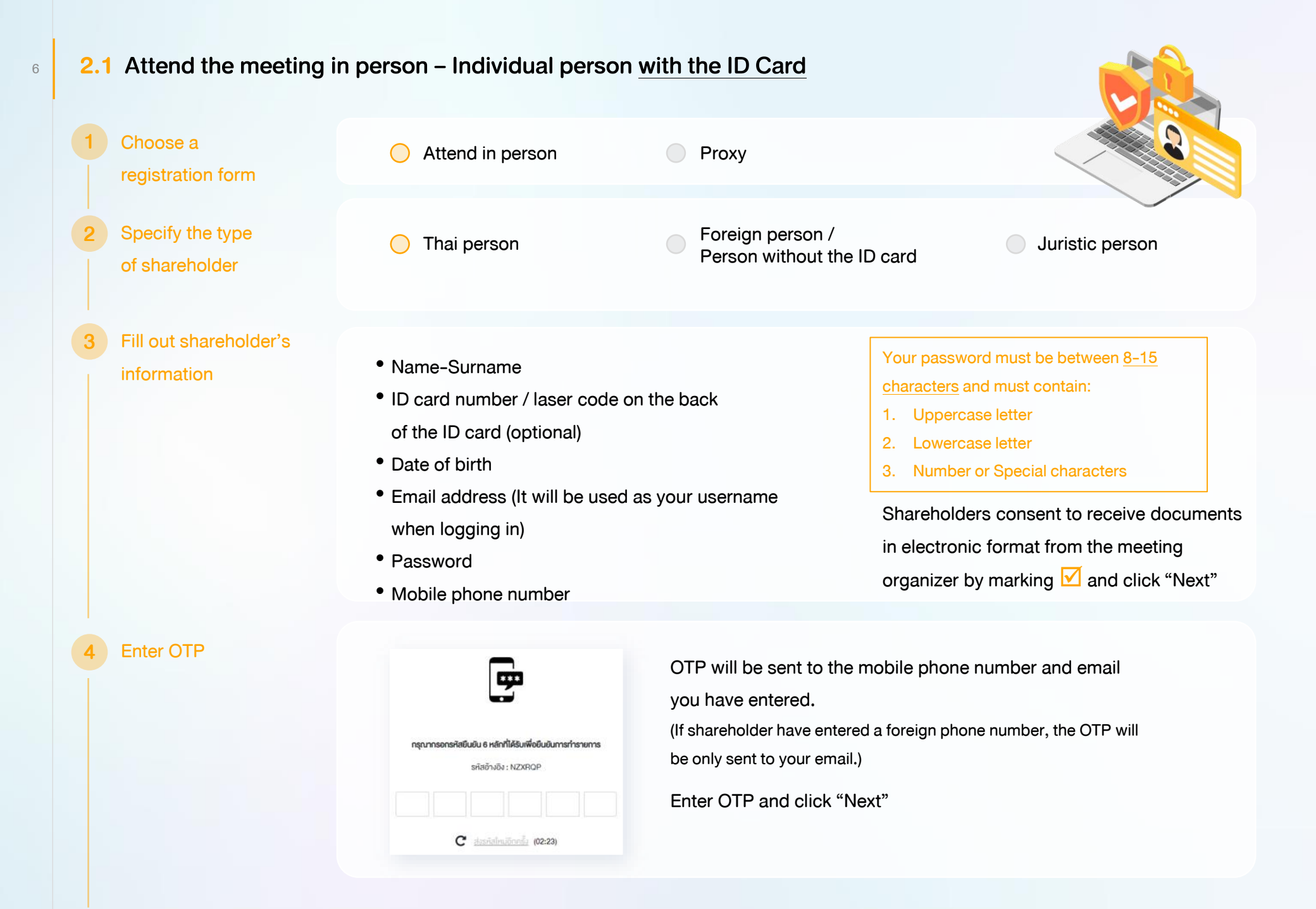

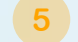

#### Take pictures

of yourself

Shareholders need to take pictures of yourself holding the ID card as explained in 3 steps below: Picture 1 : Picture of yourself Picture 2 : Picture of your ID card Picture 3 : Picture of yourself holding the ID card

| ชิมชิมพิธตนน่านรูปถ่ายปัจจุบัน *<br>ทำการถ่ายกาพหน้าครงของคือเอง                               | C thumw  |  |
|------------------------------------------------------------------------------------------------|----------|--|
| ทำเภาพรูปปัตรประชาชมชื่อจริง*<br>ทำการถ่ายภาพหน้าครองของคือเองทำการ่ายภาพรูปปัตรประชาชนต้องร้อ | 🖸 thanw  |  |
| ทำมาทางปัจจุบันคู่กันมัคยประการแต่องรัง "<br>ทำการทำมาทางปัจจุบันคู่กับบัตรประชาชนต์องรัง      | 🗿 ຕຳນການ |  |

### Review registration and securities holding information

Please keep your username and password confidential. Your login account should never be disclosed to others.

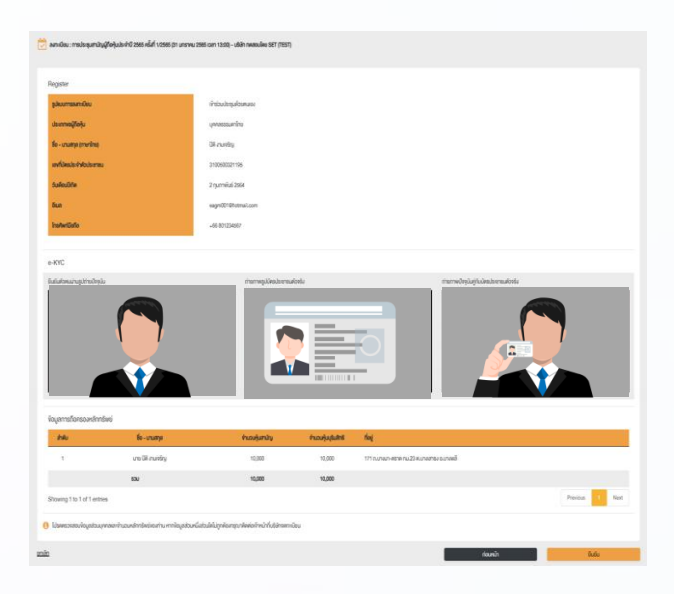

Shareholders review the registration information and securities holding information. If the information is correct, click "Submit"

7

### 2.2 Attend the meeting in person – Foreign person / Person without the ID card OR Juristic Person

Choose a Attend in person Proxy registration form Specify the type Thai person Foreign person / Juristic person Person without the ID card of shareholder Fill out personal Foreign person / Juristic person information Person without the ID card Juristic person Name (Company Name) Registration Number Name-Surname • Juristic person representative information: ID card • Passport / Non-Thai ID / Government number / laser code on the back of the ID card and Officer Number date of birth (optional) • Email address (It will be used as your Email address (It will be used as your username username when logging in) Password when logging in) Password • Mobile phone number Mobile phone number Your password must be between 8-15 Shareholders consent to receive documents in electronic characters and must contain: format from the meeting organizer by marking  $\checkmark$ 1. Uppercase letter 2. Lowercase letter and click "Next" 3. Number or Special characters

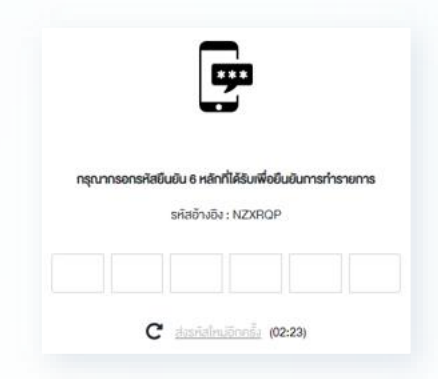

OTP will be sent to the mobile phone number and email you have entered.

(If shareholder have entered a foreign phone number, the OTP will be only sent to your email.)

Enter OTP and click "Next"

Take a picture of yourself / Attach files

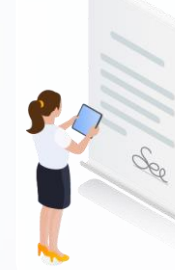

Take a picture of yourself and upload attachments as specified in the invitation letter

🔁 อัพโหลดไฟล์

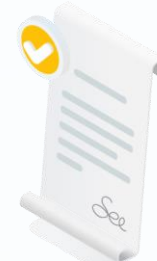

Upload attachments as specified in the invitation letter

🚯 อัพโหลดไฟล์

Review registration and securities holding information

Please keep your username and password confidential. Your login account should never be disclosed to others.

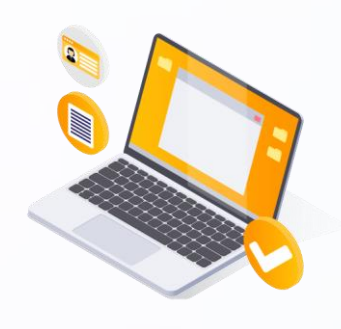

Shareholders review the registration information and securities holding information. If the information is correct, click "Submit"

### Proxy to another person (A) 2.3 Choose Attend in person Proxy a registration form Fill out the information Name-Surname Shareholders consent to receive documents of the shareholder ID card number / laser code on the back in electronic format from the meeting organizer of the ID card who appoints a proxy Date of birth by marking 🗹 and click "Next" and enter OTP Email Address Mobile phone number Enter OTP Specify the type of proxy Proxy to another person (A) Proxy to independent director (B) Fill out proxies Name-Surname / Age 🙃 อัพโหลดไฟล์ information ID card number / Address Email Address The shareholder uploads the proxy form A with attachments Mobile phone number as specified in the invitation letter Proxy form A can be downloaded at 눹 เอกสารใบมอบฉันทะ ก. Click "Next"

Review registration and securities holding information

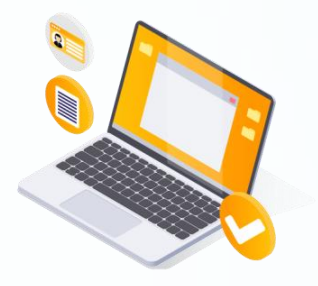

Shareholders review the registration information and securities holding information. If the information is correct, click "Submit"

Proxies will receive an email with the initial password.

Proxies will have to reset a new password before logging in to DAP e-Shareholder Meeting

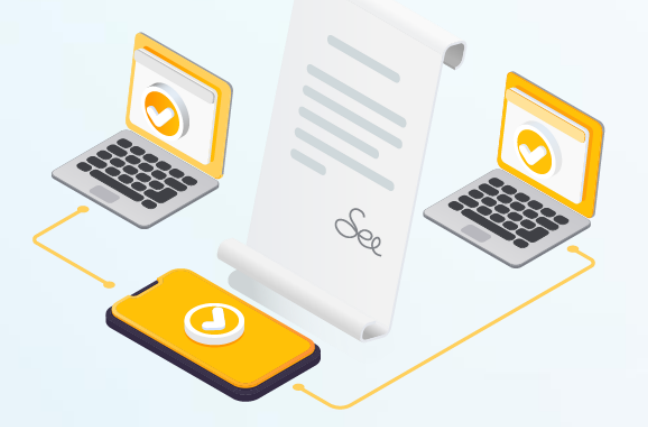

### 2.4 Proxy to another person (B) Choose Attend in person Proxy a registration form Fill out the information • Name-Surname Shareholders consent to receive documents in of the shareholder who • ID card number / laser code on the back of electronic format from the meeting organizer by the ID card (optional) appoints a proxy • Date of birth marking 🗹 and click "Next" and enter OTP Email Address • Mobile phone number Enter OTP Specify the type of proxy Proxy to another person (B) Proxy to independent directors (B) Fill out proxies Proxy to another person (B) Proxy to another person (B) information Name-Surname / Age Independent Director's name ID card number / Address **Email Address** Mobile phone number

12

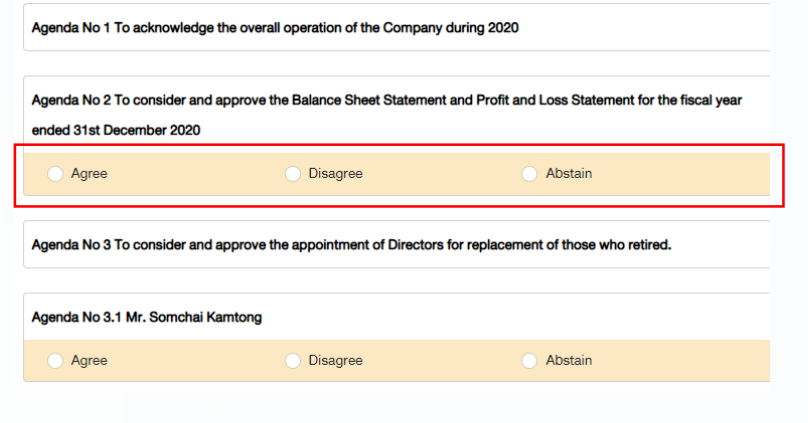

The shareholder who appoints a proxy cast a vote in advance for all agenda. There are 3 voting options:

- Agree
- Disagree
- Abstain

🔁 อัพโหลดไฟล์

The shareholder uploads the proxy form B with attachments as specified in the invitation letter

Proxy form B can be downloaded at

### 🖹 เอกสารใบมอบฉันทะ ง.

Click "Next"

Review registration and securities holding information

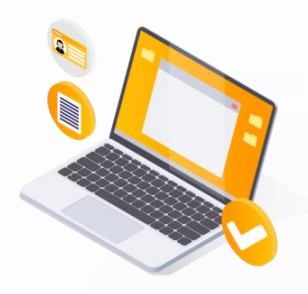

Shareholders review the registration information and securities holding information. If the information is correct, click "Submit"

The shareholder will receive an email informing your proxy registration result to confirm that the proxy registration has been completed. However, the shareholder will not receive the password, as the proxy are appointed to independent director and your vote was already casted.

# 3 Steps of joining the e-Meeting

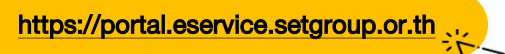

14

1

Shareholders log in to DAP e-Shareholder Meeting system on the date and time specified by the company

Click the meeting link in the email received from the system.

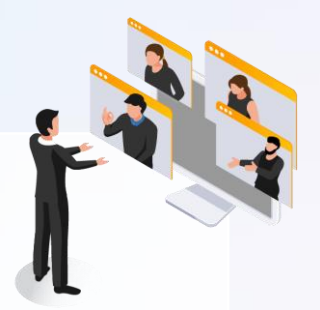

| Email           |       |  |
|-----------------|-------|--|
| Email           |       |  |
| Password        |       |  |
| Password        |       |  |
| Forgot password |       |  |
|                 | Login |  |

Enter Username (email address that you have registered) and Password

| Company Name          |                         | 1 eeting Type         | Status   | Year   |          |
|-----------------------|-------------------------|-----------------------|----------|--------|----------|
| Company Name          | ~                       | Meeting Type          | ✓ Status | ✓ Year | ✓ Search |
|                       |                         |                       |          |        |          |
|                       |                         |                       |          |        |          |
|                       |                         |                       |          |        |          |
| Annual General Meetir | on of Shareholder for t | the year 2022 No. 1/2 | 022      |        |          |

- Search for the meeting by finding the Company name / Meeting type etc.
- 2. Click "Join Meeting" on the meeting you wish to join

| ooting liet            |           |                           |                        |                      |                                              |
|------------------------|-----------|---------------------------|------------------------|----------------------|----------------------------------------------|
| Meeting information    |           | Agenda                    |                        | Q&A                  | Summary voting results                       |
| Meeting information    |           |                           |                        |                      |                                              |
| Company Name           |           | บริษัท กคสอบไดย SET       |                        |                      |                                              |
| Company Symbol         |           | TEST                      |                        |                      |                                              |
| Meeting Name           |           | Annual General Meeting    | of Shareholder for the | year 2022 No. 1/2022 |                                              |
| Meeting Type           |           | AGM                       |                        |                      |                                              |
| Meeting Location       |           | via electronic meeting (E | -AGM) at 3.00 PM       |                      |                                              |
| Stock information deta | ils       |                           |                        |                      |                                              |
| No.                    | Full name | Com                       | mon Stock              | Preferred Stock      | Address                                      |
| 1 กคสอบ                | นามสมมติ  |                           | 1,000                  | 1,000                | 233/28 หมู่ 5 ถนนศรีมครินทร์ หนองบอน พระไขมง |
|                        | Total     |                           | 1,000                  | 1,000                |                                              |

- Click "Join Meeting" Join Meeting
- Agree to the terms and conditions of service by marking ✓ and click "Join Meeting"
- Confirm name and voting rights
- Enter OTP

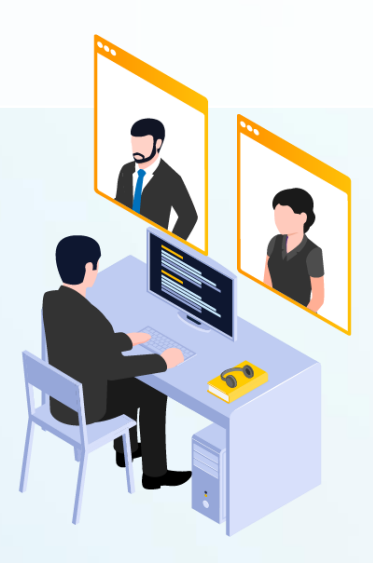

Menu bar will display information as follow:

1. Meeting information

2. Meeting agenda

3. Your question list

4. Voting result (after announced)

4

# Steps of joining the e-Meeting

|                                                                                                    |                                                                                                    |                                                                                 | _                                                        | _                                 | Agenda |                       |                                                          |                                           |
|----------------------------------------------------------------------------------------------------|----------------------------------------------------------------------------------------------------|---------------------------------------------------------------------------------|----------------------------------------------------------|-----------------------------------|--------|-----------------------|----------------------------------------------------------|-------------------------------------------|
|                                                                                                    |                                                                                                    |                                                                                 |                                                          |                                   | 1      | To acknowledge the    | overall operation of the Co                              | mpany during 202                          |
| e-Shareholder                                                                                                    |                                                                                                    |                                                                                 |                                                          |                                   | 2      | To consider and a     | pprove the Balance She                                   | et Statement an                           |
| Meeting                                                                                                    |                                                                                                    |                                                                                 |                                                          |                                   |        | Profit and Loss Sta   | atement for the fiscal ye<br>prove the appointment of Di | ar 2020                                   |
|                                                                                                    |                                                                                                    |                                                                                 |                                                          |                                   | * 3    | of those who retired. |                                                          |                                           |
|                                                                                                    |                                                                                                    |                                                                                 |                                                          |                                   | 2      | Mr. A                 |                                                          |                                           |
|                                                                                                    |                                                                                                    |                                                                                 |                                                          |                                   |        | Mr. B                 | sider appointing auditors a                              | nd setting audit f                        |
|                                                                                                    |                                                                                                    |                                                                                 |                                                          |                                   | 4      | the year 2022         |                                                          |                                           |
|                                                                                                    |                                                                                                    |                                                                                 |                                                          |                                   |        | Agenda No 4.1 To co   | onsider appointing auditors                              | of ABC Compan                             |
|                                                                                                    |                                                                                                    |                                                                                 |                                                          |                                   |        | Agenda No 4.2 To co   | company whose contract his                               | as expires in 2021<br>dit fee for the vea |
|                                                                                                    |                                                                                                    |                                                                                 |                                                          |                                   |        |                       |                                                          |                                           |
|                                                                                                    |                                                                                                    |                                                                                 |                                                          |                                   |        |                       |                                                          |                                           |
|                                                                                                    |                                                                                                    |                                                                                 |                                                          |                                   |        |                       |                                                          |                                           |
|                                                                                                    |                                                                                                    |                                                                                 |                                                          |                                   |        |                       |                                                          |                                           |
|                                                                                                    |                                                                                                    |                                                                                 |                                                          |                                   |        |                       |                                                          |                                           |
| คุณกรรมการ อสระ บระธานเ                                                                                                    | ารรมการ                                                                                                    |                                                                                 | ประชุมสามัญผู้กือหุ้นปร                                  | ระจำปี 2564                       |        |                       |                                                          |                                           |
| คุณกรรมการ อสระ บระธานก                                                                                                    | ารรมการ                                                                                                    |                                                                                 | ประชุมสามัญผู้กือหุ้นปร                                  | ะจำปี 2564                        |        |                       |                                                          |                                           |
| คุณกรรมการ อสระบระธานก<br>                                                                                                    | Unmute                                                                                                    | deo) (* Start Sharing                                                           | ປຣະชุมสามัญผู้ทีอหุ้นปร                                  | ระจำปี 2564                       |        |                       |                                                          |                                           |
| end Question or Vote                                                                                                    | ISSUNIS                                                                                                    | deo) (* Start Sharing                                                           | ประชุมสามัญผู้กือหุ้นปร                                  | ระจำปี 2564<br>4<br>Send Question |        |                       |                                                          |                                           |
| end Question or Vote                                                                                                    | ISSUN1S                                                                                                    | deo) ( Start Sharing                                                            | ປระชุมสามัญผู้กือหุ้นปร<br>X 3<br>Submit Vote            | s: ألم 2564<br>ع<br>Bend Question |        |                       |                                                          |                                           |
| end Question or Vote                                                                                                    | ISSUN1S                                                                                                    | deo) ( Start Sharing                                                            | ประชุมสามัญผู้กือหุ้นปร<br>Submit Vote<br>Summary V      | Send Question                     | 6      |                       |                                                          |                                           |
| end Question or Vote                                                                                                    | ISSUN1S                                                                                                    | deo) ( Start Sharing                                                            | ປระชุมสามัญผู้กือหุ้นปร<br>Submit Vote<br>Summary v      | Send Question                     | 6      |                       |                                                          |                                           |
| end Question or Vote                                                                                                    | ISSUNIS                                                                                                    | deo) ( Start Sharing                                                            | ประชุมสามัญผู้กือหุ้นปร<br>Submit Vote<br>Summary W      | Send Question                     | 6      |                       |                                                          |                                           |
| end Question or Vote                                                                                                    | Unmute Start vi                                                                                                    | deo Start Sharing                                                               | ประชุมสามัญผู้กือหุ้นปร<br>3<br>Submit Vote<br>Summary V | voting results                    | 6      |                       |                                                          |                                           |
| end Question or Vote                                                                                                    | Unmute Start vi                                                                                                    | deo Start Sharing                                                               | ประชุมสามัญผู้กือหุ้นปร<br>3<br>Submit Vote Summary V    | voting results                    | 6      |                       |                                                          |                                           |
| end Question or Vote  Q&A  To acknowledge the overall  Question : I would like to ka  Remark :                                                                         | Unmute Start vi<br>operation of the Cor                                                                                        | deo Start Sharing mpany during 2021 s of the company in 202                     | ประชุมสามัญผู้กือหุ้นปร<br>3<br>Submit Vote<br>Summary V | voting results                    | 6      |                       | Complet                                                  | ed                                        |
| end Question or Vote Q&A 5 Q&A<br>To acknowledge the overall Question : I would like to ke Remark : ② 06 February 2022 14:05                                           | INSSUMNS                                                                                                    | deo Start Sharing mpany during 2021 s of the company in 202 lete                | ประชุมสามัญผู้กือหุ้นปร<br>3<br>Submit Vote<br>Summary พ | Send Question                     | 6      |                       | Complet                                                  | ed                                        |
| end Question or Vote<br>Q&A 5<br>Q&A<br>To acknowledge the overall<br>Question : I would like to ke<br>Remark :<br>○ 06 February 2022 14:05<br>Question : abunnunnsiãe | INSSUMIS                                                                                                    | deo Start Sharing mpany during 2021 s of the company in 202 lete ruupanapan     | ประชุมสามัญผู้กือหุ้นปร<br>3<br>Submit Vote Summary V    | Send Question                     | 6      |                       | Complet                                                  | ed                                        |
| end Question or Vote<br>Q&A 5<br>Q&A                                                                                                    | INSUNTS<br>Unmute Start vi<br>operation of the Cor<br>now the operating result<br>Del<br>เกติ้งกรรมการที่จะครมกำ<br>เอาระที่ 3 | deo) (  Start Sharing  mpany during 2021 s of the company in 202 lete киилалаал | ประชุมสามัญผู้กือหุ้นปร<br>3<br>Submit Vote Summary V    | Send Question                     | 6      |                       | Complet                                                  | ed )                                      |

#### Description

- 1. Meeting Display: Webex Meeting screen will be embedded in DAP e-Shareholder Meeting, If the screen does not work, click 'Open WebEx' on the top right to view the meeting via Application Cisco Webex Meeting instead
- 2. Current agenda will be indicated by star icon and yellow bar
- 3. e-Voting functions: voting can be casted only within appointed time frame
- 4. e-Question functions: queueing your questions for both current and upcoming agenda
- 5. Your questions submitted in the meeting
- 6. Voting results: It will be only shown after the company has announced results for each agenda

# 4 e-Question and e-Voting functions

e-Question functions

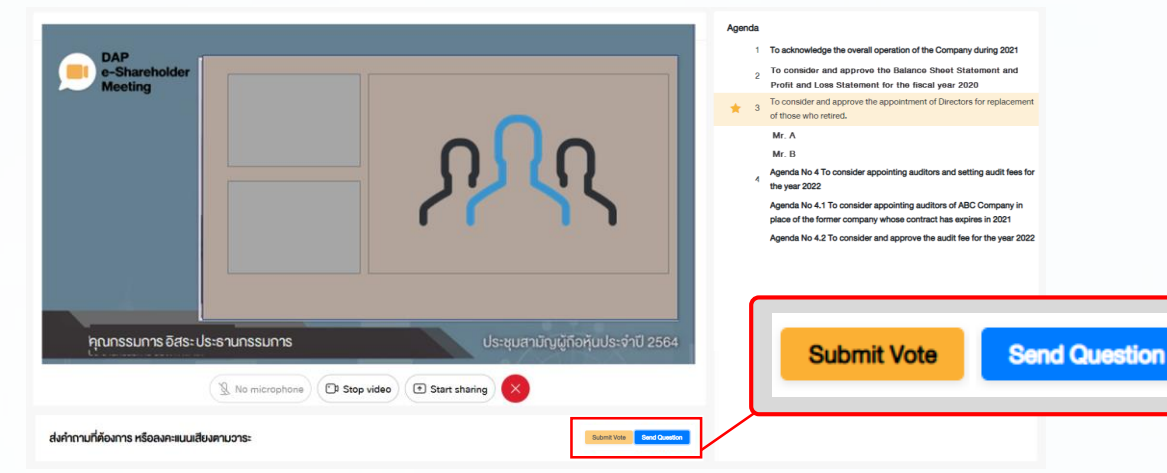

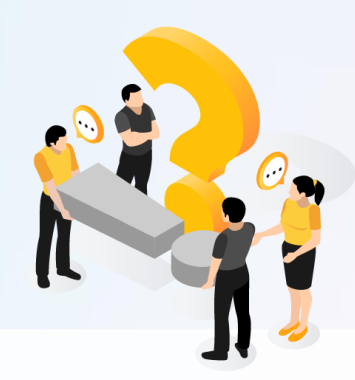

During the meeting, shareholders can submit questions in advance:

- 1. Click "Submit Vote" Send Question
- Vote within the period of time given for both your vote rights and proxy's (if any)
   Click "Submit Vote" Send Question

| Send Question                                                                        |       | ×             |
|--------------------------------------------------------------------------------------|-------|---------------|
| Agenda *                                                                             |       |               |
| Agenda No 4 To consider appointing auditors and setting audit fees for the year 2022 |       | ~             |
| Questioner *                                                                         |       |               |
| สมหญิง ลีลาไพบูลย์ (ผู้ถือหุ้น)                                                      |       | ~             |
| Question (Optional)                                                                  |       |               |
|                                                                                      |       |               |
|                                                                                      |       |               |
|                                                                                      |       |               |
|                                                                                      |       |               |
|                                                                                      |       | 1/1000        |
|                                                                                      |       |               |
|                                                                                      | Close | Send Question |

When you are allowed to ask questions, the company will call your name. Please turn on your microphone and/or camera (VDO) to ask such question by yourself

# 4 e-Question and e-Voting functions

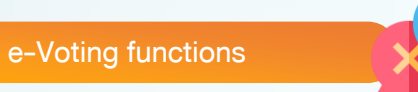

| Submit Vote | Send Question |
|-------------|---------------|
|             |               |

18

| Submit Vote                                                       |                                             | ×                                                      |
|-------------------------------------------------------------------|---------------------------------------------|--------------------------------------------------------|
| Agenda<br>To consider and ap<br>Loss Statement for<br>Submit Vote | prove the Balance S<br>the fiscal year ende | theet Statement and Profit and<br>d 31st December 2020 |
| Agree All                                                         | Disagree All                                | Abstain All                                            |
| Shareholder : N                                                   | Mr. A Tester                                |                                                        |
| Agree                                                             | O Disagree                                  | ◯ Abstain                                              |
| 1) Proxy: Mr.                                                     | B Testerproxy                               |                                                        |
| ⊖ Agree                                                           | <ul> <li>Disagree</li> </ul>                | ◯ Abstain                                              |
| 2) Proxy: Mr.                                                     | C Testerproxy                               |                                                        |
| OAgree                                                            | ODisagree                                   | ◯ Abstain                                              |
|                                                                   |                                             | Close Submit Vote                                      |

For each agenda, there are 3 voting options: "Agree", "Disagree" and "Abstain"

- 1. Click "Submit Vote"
- 2. Vote within the period of time given for both your vote rights and proxy's (if any)
- 3. Click "Submit Vote" Submit Vote

Shareholders are able to vote only within given time frame.

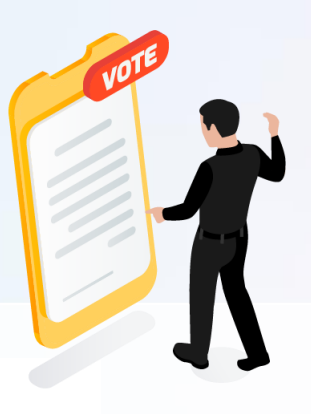

#### 4 e-Question and e-Voting functions e-Voting functions DAP E-Shareholde Meeting Send Question or Vote Submit Vote Send Question BX การประชุมสามัญผู้ถือหุ้นประจำปี 2565 ครั้งที่ 1/2565 บริษัท ทดสอบโดย SET Annual General Meeting of Shareholder for the year 2022 No. 1/2022 O&A Summary voting results TEST LISTED วันจันทร์ที่ 31 มกราคม 2565 เวลา 13:00 (31 January 2022 13:00) Summary voting results วาระที่ 2 พิจารณาอนุมัคิงบแสดงฐานะการเงินและงบทำไรขาดทุนสาหรับปีสิ้นสุด ณ วันที่ 31 ธันวาคม 2564 No. Agenda Name Vote Summary (Agenda No 2 To consider and approve the Balance Sheet Statement and Profit and Loss Statement for the fiscal year ended 31st December 2021 1 To acknowledge the overall operation of the Company during 2021 สรุปผลการลงคะแนน e-Summary ыI $\odot$ 2 To consider and approve the Balance Sheet Statement and Profit and Loss Statement for the fiscal year ended 31st December 2020 จำนวนเสียงที่องบ Percenta (Number of Vote 3 To consider and approve the appointment of Directors for replacement of those who retired. 60.0000 เห็นด้วย (Aaree) 45,000 Mr. A $\odot$ hil 4 ไม่เห็นด้วย (Disagree) 15,000 20.0000 5 Mr. B $\odot$ งคออกเสียง (Abstained) 15,000 20.0000 O Agenda has voting, III Voting Result Summary บัตรเสีย (Voided ballot) 0 เห็นด้วย (Agree) 60% ไม่เห็นค้วย (Disagree) 20% 75,000 งอออกเสียง (Abstained) 20% การพิจารณาคะแนน: คะแนนเสียงไม่น้อยกว่า 3/4 ของจำนวนเสียงทั้งหมดของผู้ที่อหันซึ่งมาประชมและมีสิทธิออกเสียงลงคะแนน และสิทธิคัดค้าน (Vetol Resolution:

After the closing of voting in each agenda, the company will announce results. Shareholders can check the result of each agenda by clicking the **second second seco** 

# **5** Resetting password

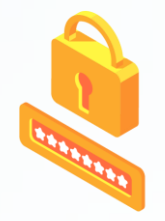

To retrieve your password, shareholders can reset password by clicking "Forgot password" button.

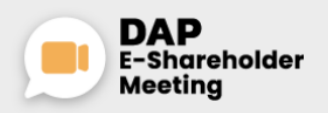

TEST LISTED Annual General Meeting of Shareholder for the year 2022 No. 1/2022 10 February 2022 via electronic meeting (E-AGM) at 3.00 PM

| Login           |                              |  |
|-----------------|------------------------------|--|
| Email           |                              |  |
| Email           |                              |  |
| Password        |                              |  |
| Password        |                              |  |
| Forgot password |                              |  |
|                 | Login                        |  |
|                 | or                           |  |
|                 | New registration             |  |
|                 | Investor Registration Manual |  |
|                 | Recommended Browser: Chrome  |  |

Reset password via email

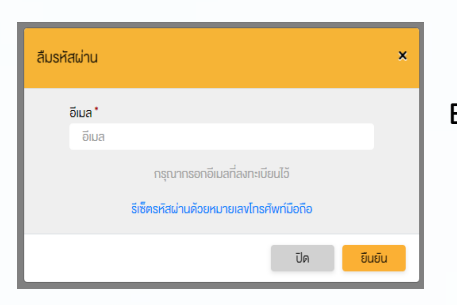

Enter your registered email

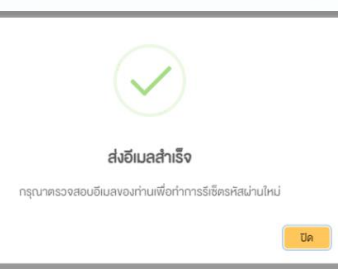

Check your inbox

รีเซ็ครหัสฝาน อีเมล รงสเช่าน รหัสฝาน อันยันรหิสฝาน อันยันรหิสเช่าน

Set new password

# **5** Resetting password

21

Reset password via mobile phone number

### Click the link to reset password

#### via mobile phone

| Forgo | password                                         |                                   | × |
|-------|--------------------------------------------------|-----------------------------------|---|
|       | Email *                                          |                                   |   |
|       | Email                                            |                                   |   |
| _     | Please enter the registere Password reset with m | ed email address<br>Nobile number |   |
|       |                                                  | Close Submit                      |   |

Request for OTP and enter OTP

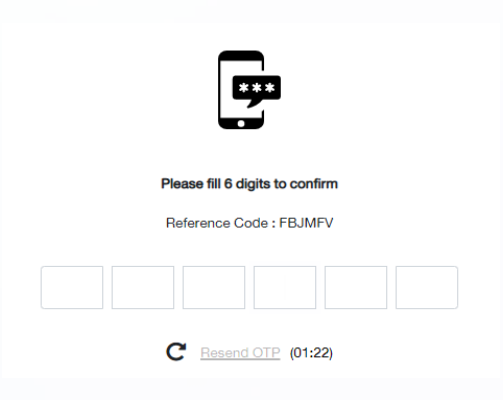

### Enter your mobile phone number

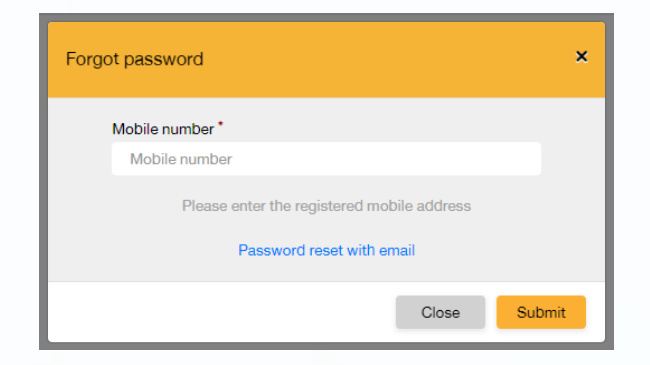

#### Set new password

| Reset password                       |        |  |
|--------------------------------------|--------|--|
| Password                             |        |  |
| Password                             |        |  |
| Confirm password<br>Confirm password |        |  |
|                                      | Submit |  |
|                                      |        |  |

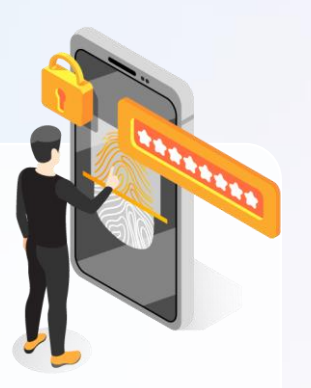

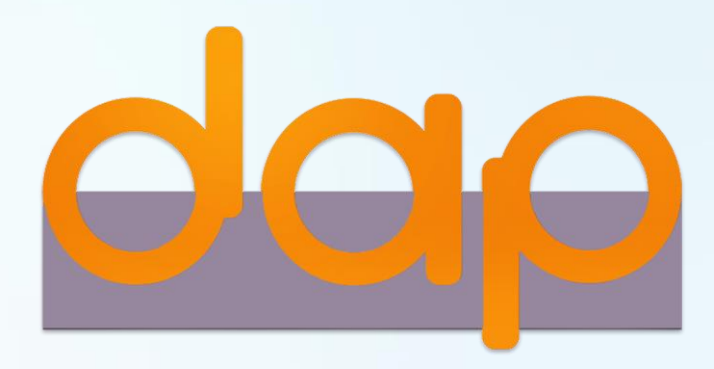

To download user manual

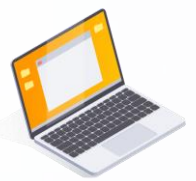

shareholders could study more information at:

https://www.set.or.th/e-shareholder-meeting

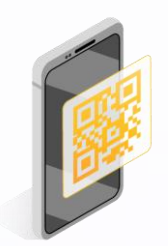

Or scan the following QR Code:

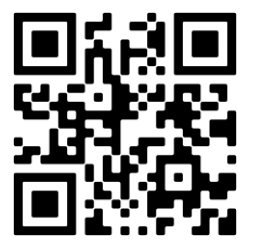